## Inpatient Medication Reconciliation Guide (Page 1)

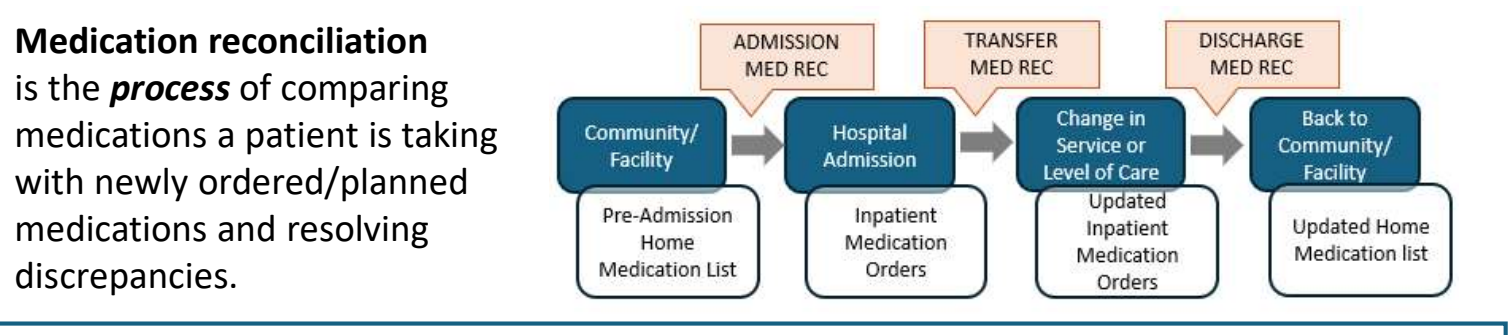

#### **GOALS of medication reconciliation:**

- Create accurate list of medications to continue
- Identify and resolve unintentional medication discrepancies with transitions of care
- Avoid omissions, duplications, contraindications, drug interactions, and errors

## How to Complete ADMISSION Medication Reconciliation in HealthBridge

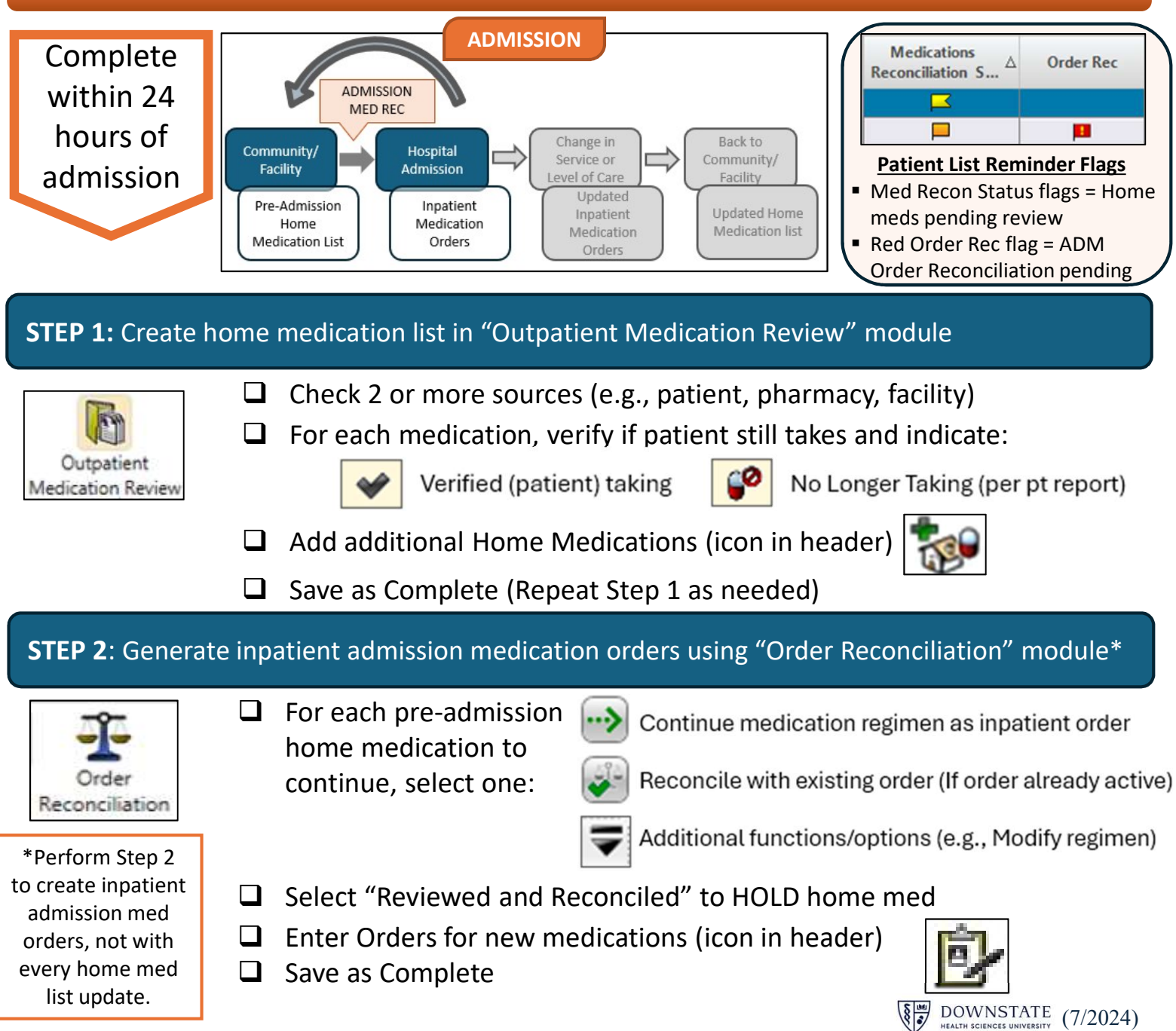

## Inpatient Medication Reconciliation Guide (Page 2)

### Look back to the home medication list upon changes in service/level of care

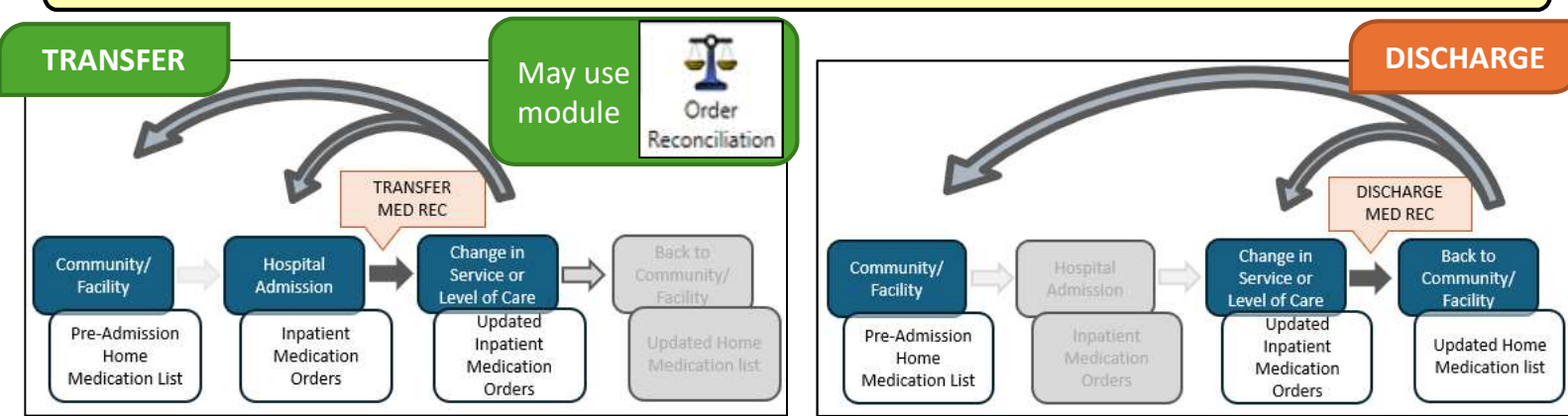

## Why review the preadmission medication list at transfer and discharge?

Update medication list based on current indications and clinical status

Avoid omissions, duplications, and inappropriate medications

Counsel patients on changes to prevent medication errors

Avoid medication errors and patient harm

| Rationale                                                              | Scenarios/Examples                                                                  |
|------------------------------------------------------------------------|-------------------------------------------------------------------------------------|
| Update regimens with changes in clinical status                        | Renal dosing no longer needed with resolution of AKI                                |
| Reconcile discrepancies                                                | Pressors (ICU) vs antihypertensives (home)                                          |
| Discontinue medications<br>no longer indicated                         | Antipsychotics for inpatient delirium<br>Stress ulcer or VTE prophylaxis            |
| Discontinue/hold<br>contraindicated meds                               | Anticoagulants and/or antiplatelets stopped due to acute GI bleed                   |
| Prevent omissions of<br>home medications held<br>upon/during admission | Antiplatelet or anticoagulants held for<br>surgery/procedure<br>Oral contraceptives |
| Avoid duplications (e.g., formulary substitutions)                     | Lisinopril taken at home vs enalapril ordered inpatient                             |

## How to Complete **DISCHARGE** Medication Reconciliation in HealthBridge

#### Generate discharge home medication list using "Order Reconciliation" module

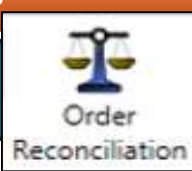

**Complete before** Discharge Summary or Instructions

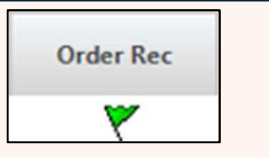

Patient List Reminder Flag Green Order Rec flag = Active Discharge Order WITHOUT completing DISCH Med Recon

- Review and reconcile home medications and inpatient orders
  - = 2 related orders for the same medication NOTE:
- In-line reconciliation actions:

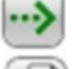

Continue as ... (Adds med to home list; No new Rx generated)

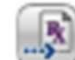

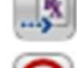

Create new prescription (Generates Rx and adds med to home list)

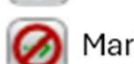

- Mark as not required (Med will be omitted/removed from home list)
- Suggest to continue as ... (Adds med to home list; No new Rx generated)
- If new medication (not in lists), enter prescriptions via "Prescription Writer" module (icon in header)

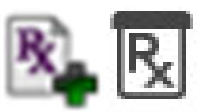

# Medication Order Reconciliation Examples (Page 1)

## Admission Reconciliation – REQUIRED within 24 hours of admission

### STEP 1: Outpatient Medication Review module (create pre-admission home med list)

| 😻 🌀 🗐. 🕖. 🍣. 🚹 🍞 🛷 💕 🖻                                                                                                    |                                                                                                    |
|----------------------------------------------------------------------------------------------------|----------------------------------------------------------------------------------------------------|
| The Medications Review Status for Reconciliation: Not Done<br>charge Reconciliation Status: Not Done<br>Some patient medication may not be shown. Showing: All Meds to be reviewed for this visit from My E<br>Display Format: Review Active Medications (Modified)<br>Selected medications will become unselected with any changes in filtering and sorting options or access to<br>Active (4 items)                                                                                                    | Patient reports taking 3 out of 4<br>pre-admission home medications –<br>Marked as "Verified"                                                                                                    |
| ivaban 5 mg oral tablet         1 tab(s) orally 2 times a day         Entered By: Jeu, LityAnn(PharmD) Supervising MD:         Status: Active         Refills: None Qty:         Originating Source: My EHR         Last Modified: 07-12-2024 15:05         Transmit Method: Leave Unsubmitted Transmit Status: None         Entry Type: the Refit: 40 Dispensed Units:                                                                                                    | Info Source:                                                                                                    |
| aalapril 2.5 mg oral tablet         1 tab(s) orally 2 times a day x 30 days         Prescriber: Ferguson, Laurie(PharmD) Supervising MD: Dominguez, Freddy         Status: Active         Refills: None Qty: 60 Tablet         Start Date: 06-20-2024 End Date: 07-19-2024         Originating Source: My EHR         Last Modified: 06-20-2024 14:55         Pharmacy: CS VA Pharmacy         Transmit Method: eSubmit Transmit Status: Failed         Entry Type: Rx Ref: 39         PRezepam 1 mg oral tablet         1 tab(s) orally once a day (at bedime)         Fintered By: Pharma Student, SUNYDMC(Student) Supervising MD:         Status: Active         Refills: None Qty: | Info Source:       Info Source:         Last Dose Taken Date/Time:       Image: Source:         Follow up Reason:       Image: Source:         Marked as "No       Image: Source:         Longer Taking"       Image: Source:         Last Dose Taken Date/Time:       Image: Source: |
| Start Date: 07-09-2024 End Date: 07-09-2024<br>Originating Source: My EHR<br>Last Modified: 07-09-2024 15:12<br>Transmit Status: None<br>Entry Type: Hx Ref#: 45<br>Procranolol 10 mg oral tablet<br>Table's orally 2 times a day x 30 days<br>Prescriber: Ferouson. Laurie(PharmD) Supervising MD: Dominguez, Freddy                                                                                                    | Follow up Reason:<br>Inactive Reason:<br>Inactive Reason:<br>Info Source:<br>Info Source:                                                                                                    |
| Status: Active Refils: None City: 60 Tablet Start Date: 06-20-2024 End Date: 07-19-2024 Originating Source: My EHR Last Modified: 06-20-2024 14:55 Pharmacy: CS VA Pharmacy Transmit Method: eSubmit Transmit Status: Failed Entry Type: Rx Ref#: 38                                                                                                    | Last Dose Taken Date/Time:                                                                                                    |

## **STEP 2: Order Reconciliation** module (generate/reconcile inpatient orders)

| Reconcile Orders     View History       Image: State of the state of the s | Example shows the 3 "verified" home<br>reconciled with previously entered inp                                 | Example shows the 3 "verified" home medications to be reconciled with previously entered inpatient orders |  |  |
|----------------------------------------------------------------------------------------------------|----------------------------------------------------------------------------------------------------|----------------------------------------------------------------------------------------------------|--|--|
| HOME MEDICATIONS (0 of 3 reconciled or maintained)                                                                                                    | E CURRENT ORDERS                                                                                              |                                                                                                    |  |  |
| analgesics (central nervous system agents) (no items)                                                                                                    |                                                                                                    |                                                                                                    |  |  |
|                                                                                                    | HYDROmorphone Injectable - (Known as DILAUDID<br>7 MILLUgram(s) IntraMuscular Once<br>For 1 Times             | inj]                                                                                                    |  |  |
|                                                                                                    | Ketorolac - [Known as toRAdol]<br>10 MILLIgram(s) Oral Every 6 Hours<br>*PRN For Agitation (Severe)           |                                                                                                    |  |  |
| angiotensin converting enzyme (ACE) inhibitors (cardiovascular agents)                                                                                                    |                                                                                                    |                                                                                                    |  |  |
| 💙 enalapril 2.5 mg oral tablet - 1 tab(s) orally 2 times a day x 30 days                                                                                                    |                                                                                                    | Continue As Enalapril - [2.5 MILLigram(s) Oral Tablet 2 Times Per Day]                                    |  |  |
| Last Dose Taken:                                                                                                    | Continue As Enalapril - [2.5 MILLIgram(s) Oral Tablet 2                                                       |                                                                                                    |  |  |
|                                                                                                    | Reconcile with Existing Order                                                                                 | Enalapril - 10 mg PO BID                                                                                  |  |  |
| - antiarrhythmic agents (cardiovascular agents)                                                                                                    | Needs Further Review                                                                                          | Enalapril - 10 mg PO daily                                                                                |  |  |
|                                                                                                    | Review and Reconcile                                                                                          | Enalapril - 20 mg PO BID                                                                                  |  |  |
|                                                                                                    | Clear Reconciliation                                                                                          | Enalapril - 20 mg PO daily                                                                                |  |  |
|                                                                                                    | No Longer Taking                                                                                              | Enalapril - 5 mg PO BID                                                                                   |  |  |
|                                                                                                    | Entered In Error                                                                                              | Enalaphi - 5 mg PO daily                                                                                  |  |  |
|                                                                                                    | Modify                                                                                                    | Related Items                                                                                             |  |  |
| ♥ propranolol 10 mg oral tablet - 1 tab(s) orally 2 times a day x 30 days                                                                                                    | 🖹 🔛 🛹 Remove Follow Up Flag                                                                                   | Order Entry                                                                                               |  |  |
| Last Dose Taken:                                                                                                    | Show Details                                                                                                  |                                                                                                    |  |  |
| 🖃 anticoagulants (coagulation modifiers)                                                                                                    | Show History                                                                                                  |                                                                                                    |  |  |
| apixaban 5 mg oral tablet - 1 tab(s) orally 2 times a day       Last Dose Taken:                                                                                                    | Apixaban - [Known as ELIQUIS]<br>10 MILLIgram(s) Oral At Bedtime<br>Nurse Instructions ****High-Alert Med**** |                                                                                                    |  |  |
|                                                                                                    | Enoxaparin Injectable - [Known as LOVENOX]<br>40 MILLIgram(s) SubCutaneous Daily<br>For 30 Days               |                                                                                                    |  |  |

# Medication Order Reconciliation Examples (Page 2)

**Transfer Reconciliation** – Option to use HealthBridge "Order Reconciliation" module to reconcile current inpatient orders with pre-admission home med list.

|             | Reconcile Orders View <u>Maintain</u> History                                                                                                    |   |  |  |  |  |  |  |
|-------------|----------------------------------------------------------------------------------------------------|---|--|--|--|--|--|--|
|             | Image: Comp Format / Sort By Layout         Image: Comp Format / Sort By Layout         Image: Co |   |  |  |  |  |  |  |
|             | Reconciliation Type: Transfer Reconciliation by Jeu, LilyAnn; New orders will be in session type of Standard                                                                                                    |   |  |  |  |  |  |  |
|             | ITEMS TO RECONCILE (0 of 41 reconciled) ORDERS AFTER TRANSFER                                                                                                    |   |  |  |  |  |  |  |
|             | Medication     Pending Verify (0/1 reconciled)                                                                                                    |   |  |  |  |  |  |  |
|             | Active (0/22 reconciled)                                                                                                    |   |  |  |  |  |  |  |
|             | Apixaban - [Known as EUQUIS]         Active           10 MILUgram(s) Oral At Bedtime         Active           Nurse Instructions ***High-Alert Med***            Date: 06-27-2024 Routine         Disc/Stop: 07-27-2024 23:59                                                                                                    | 0 |  |  |  |  |  |  |
| Inpatient   | Brimonidine 0.15% Ophthalmic (NF) - [Known as ALPHAGAN P 0.15% Ophthalmic]         Active           1 Drop(s) Both Eyes 3 Times Per Day                                                                                                    | • |  |  |  |  |  |  |
| Orders      | Cyclopentolate 1% Ophthalmic - [Known as CYCLOGYL 1% Ophthalmic]     Active<br>Active         1 Drop(s) Left Eye Every 5 Minutes         For 3 Times         Date: 06-20-2024 Routine         Disc/Stop:                                                                                                    | 0 |  |  |  |  |  |  |
|             | Dofetilide - [Ordered as TIKOSYN]         Active         T           125 MICROgram(s) Oral 2 Times Per Day                                                                                                    | • |  |  |  |  |  |  |
|             | Enalapril - [Known as VASOTEC] Active                                                                                                    | 0 |  |  |  |  |  |  |
|             |                                                                                                    |   |  |  |  |  |  |  |
|             | annistensin converting enzyme (ACE) inhibitors (cardiovascular agents)                                                                                                    |   |  |  |  |  |  |  |
| Pre-        | enalapril 2.5 mg oral tablet - 1 tab(s) orally 2 times a day x 30 days<br>Last Dose Taken:                                                                                                    |   |  |  |  |  |  |  |
| Admission   | Previous actions: Reconciled With Existing (Admission Reconciliation)                                                                                                    |   |  |  |  |  |  |  |
|             | Propranolol 10 mg oral tablet - 1 tab(s) orally 2 times a day x 30 days                                                                                                    |   |  |  |  |  |  |  |
| Home        | Last Dose Taken:<br>Previous actions: Continued (Admission Reconciliation)                                                                                                    |   |  |  |  |  |  |  |
| Madiantiana | Pretries statistics (congulation modifiers)                                                                                                    |   |  |  |  |  |  |  |
| wedications |                                                                                                    |   |  |  |  |  |  |  |

**Discharge Reconciliation** – Use of "Order Reconciliation" module is **REQUIRED** before creating the Discharge Summary or printing Discharge Instructions.

| Reconcile                                                                                                    | Orders View/Maintain History                                                         |           |                    |                               |  |  |  |
|----------------------------------------------------------------------------------------------------|--------------------------------------------------------------------------------------|-----------|--------------------|-------------------------------|--|--|--|
| 🚺- 📰-                                                                                                    | 🐞 🖻 🐔 👹 🖳 🐚                                                                          |           | 2. 🗳 🛛             |                               |  |  |  |
| Group Format Reconciliation Enter Order Entry Enter Home Enter Outpatient Mark All Remaining as More Discharge<br>/Sort By Layout Types Discharge Order Requested By Medication Prescriptions Medication Review Reviewed and NOT REOURED Actions Instruction |                                                                                      |           |                    |                               |  |  |  |
| Reconciliation Type: Discharge Reconciliation by Jeu, LilyAnn; New orders will be in session type of Discharge                                                                                                    |                                                                                      |           |                    |                               |  |  |  |
| ITEMS TO R                                                                                                    | CONCILE (0 of 30 reconciled)                                                         |           |                    | HOME MEDICATIONS AT DISCHARGE |  |  |  |
| = angiotens                                                                                                    | n converting enzyme (ACE) inhibitors (cardiovascular agents) (0/2 reconciled)        |           |                    |                               |  |  |  |
| enalapril                                                                                                    |                                                                                      | 0         | Home and Inpatient |                               |  |  |  |
|                                                                                                    |                                                                                      |           |                    |                               |  |  |  |
| = antiarrhyt                                                                                                    | mic agents (cardiovascular agents) (0/2 reconciled)                                  |           |                    |                               |  |  |  |
| dofetilide                                                                                                    |                                                                                      | ( 🕫 )     | npatient           | 3                             |  |  |  |
| 🖃 anticoagu                                                                                                    | ants (coagulation modifiers) (0/3 reconciled)                                        |           |                    |                               |  |  |  |
| apixaban                                                                                                    |                                                                                      | P         | Home and Inpatient | 3                             |  |  |  |
| Enoxapar                                                                                                    | n Injectable - [Known as LOVENOX]                                                    | Inpatient |                    |                               |  |  |  |
| 40 MILLIg                                                                                                    | am(s) SubCutaneous Daily                                                             |           |                    |                               |  |  |  |
| For 50 Day                                                                                                    | > ***                                                                                |           |                    |                               |  |  |  |
| antidiaded                                                                                                    | c agents (metabolic agents) (0/2 reconclied)                                         |           |                    |                               |  |  |  |
| 5 Unit(s) S                                                                                                    | gular Injectable - [Known as NovoLIN R]<br>ubCutaneous With Meal In Front of Patient | Inpatient | -> 💵 🥝             | -                             |  |  |  |
| For 30 Day                                                                                                    | 5                                                                                    | ***       |                    |                               |  |  |  |
| metFORM                                                                                                    | IN - [Known as GLUCOPHAGE]                                                           | Inpatient | -> 💽 🧭 🚺           | 3                             |  |  |  |
| 1,000 MILI<br>For 30 Day                                                                                                    | Igram(s) Oral Twice Daily With AM & PM Meal<br>s                                     |           |                    |                               |  |  |  |
|                                                                                                    |                                                                                      |           |                    |                               |  |  |  |